# Petit guide pour paiement des cotisations par CB

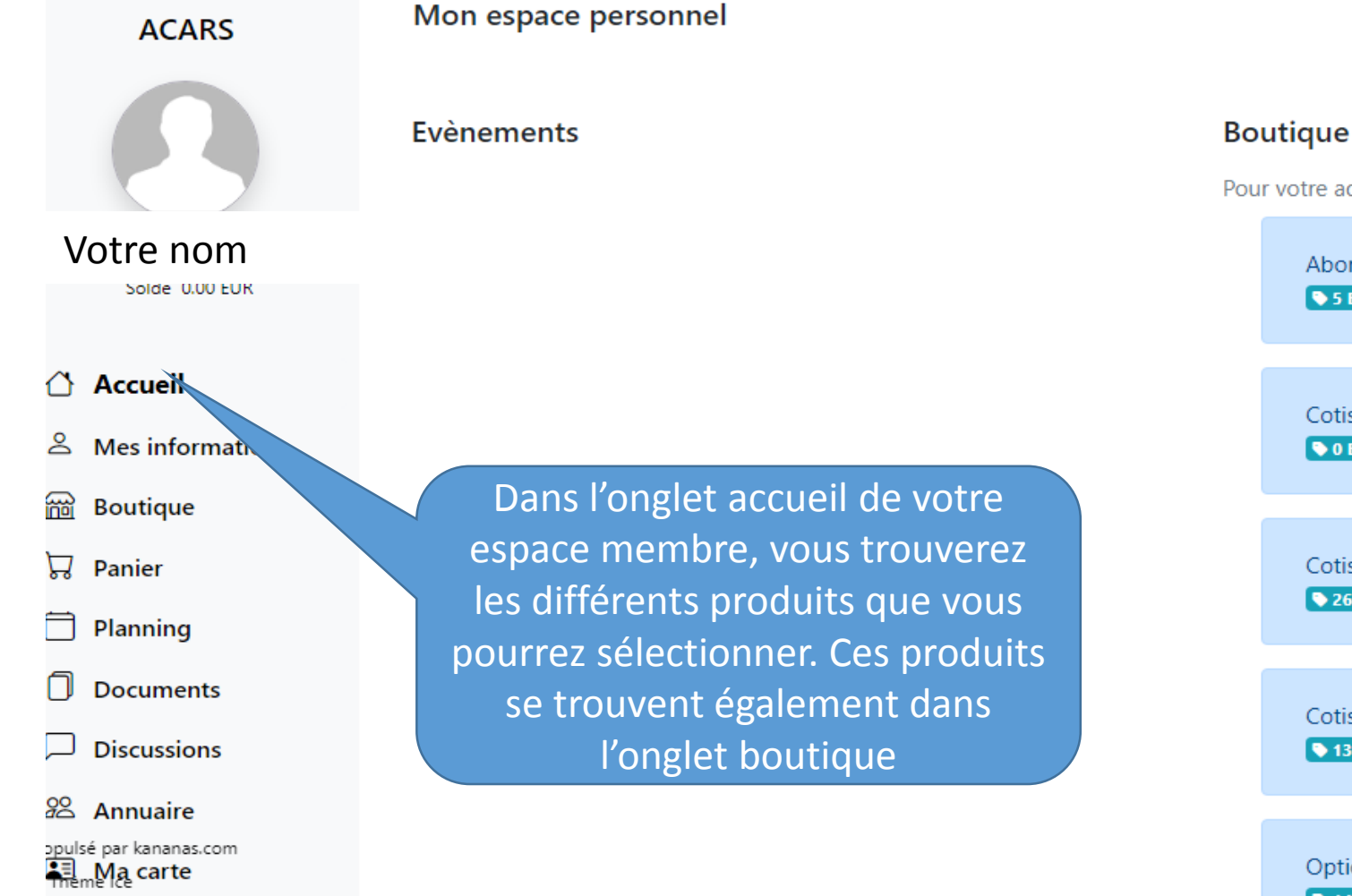

Pour votre adhésion merci de choisir un des produits suivants

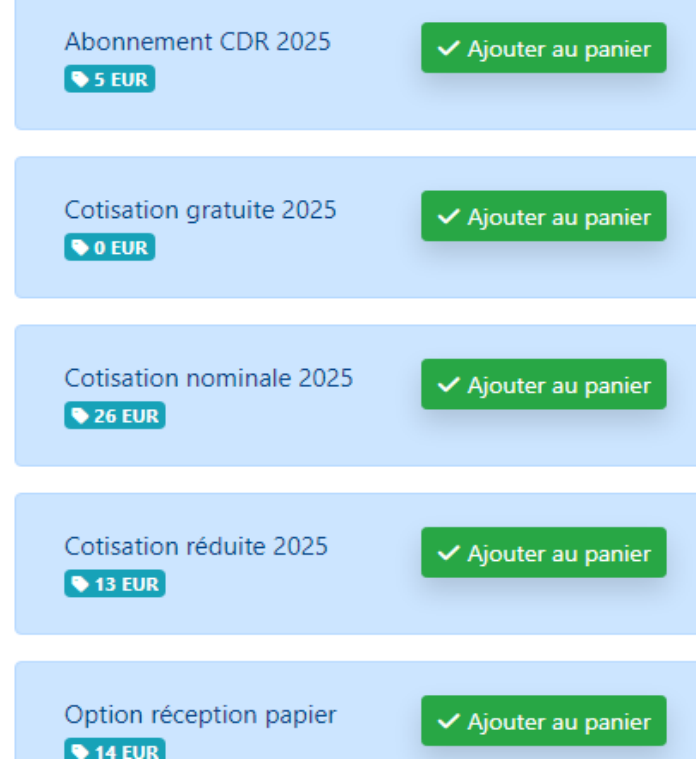

# Petit guide pour paiement des cotisations par CB

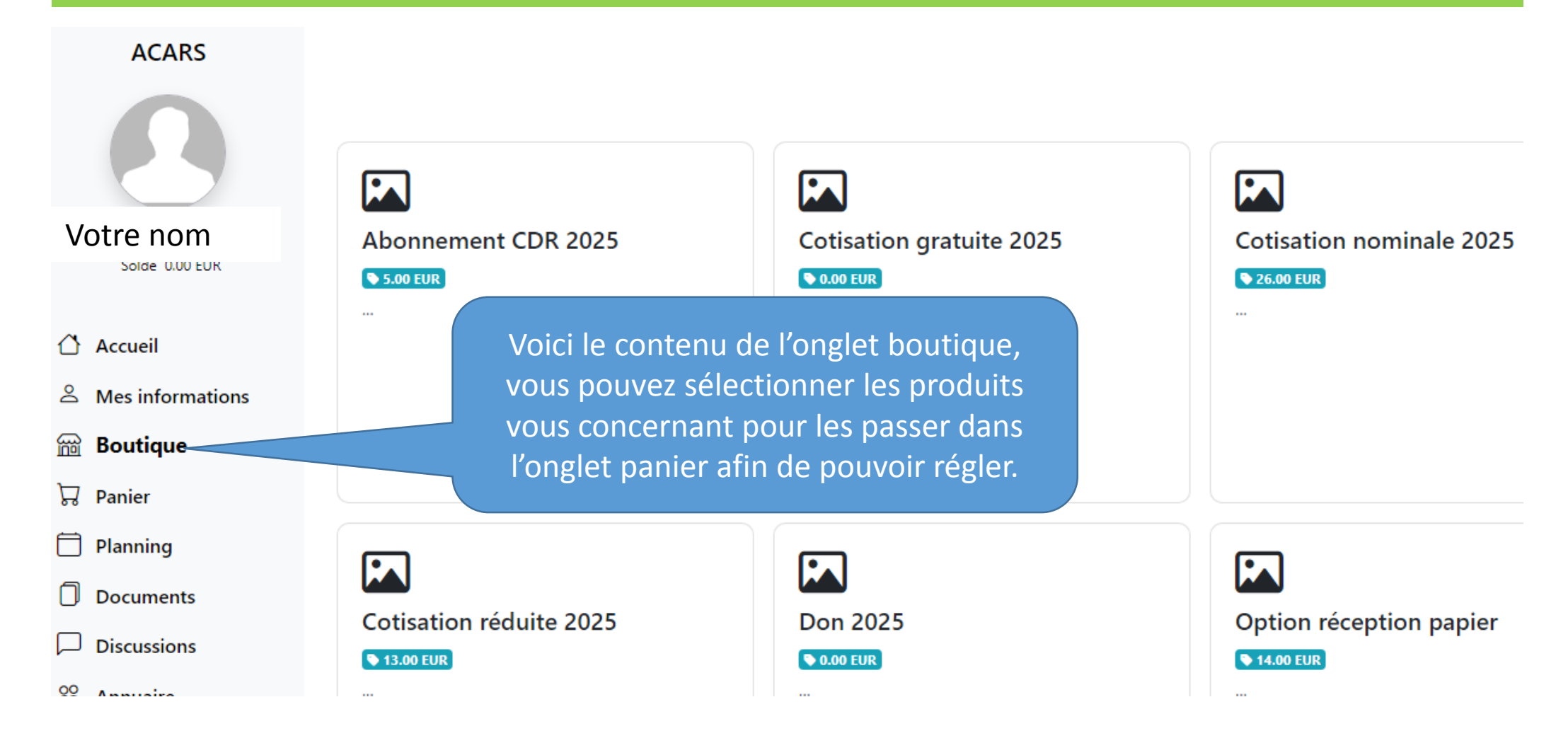

### Petit guide pour paiement des cotisations par CB

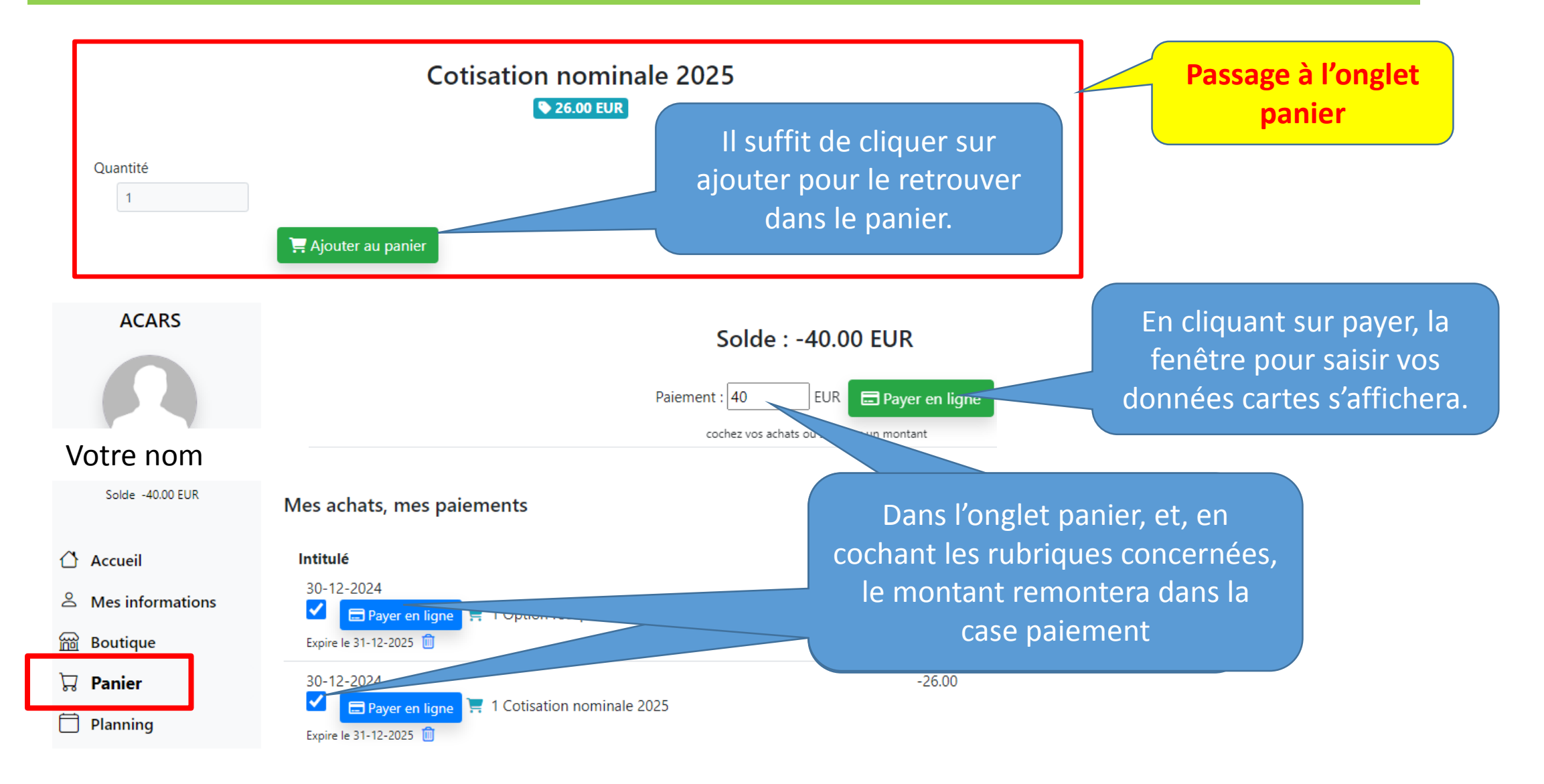

#### Paiement des cotisations par CB

Paiement en ligne

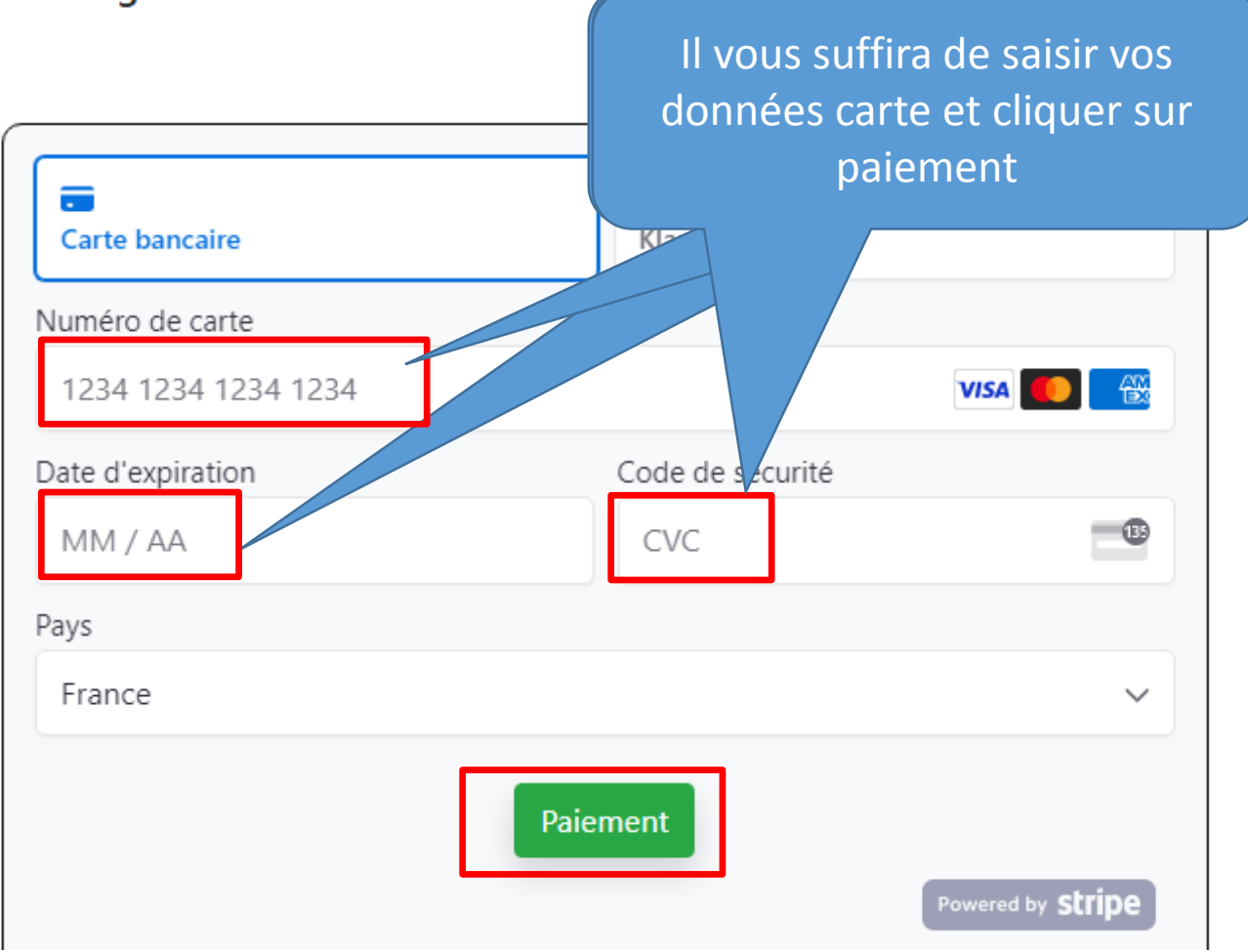

1 Option réception papier 1 Cotisation nominale 2025

Total : 40.00 EUR